# NANO-Z1 (REX/KEYSWITCH) INSTRUCTIONS

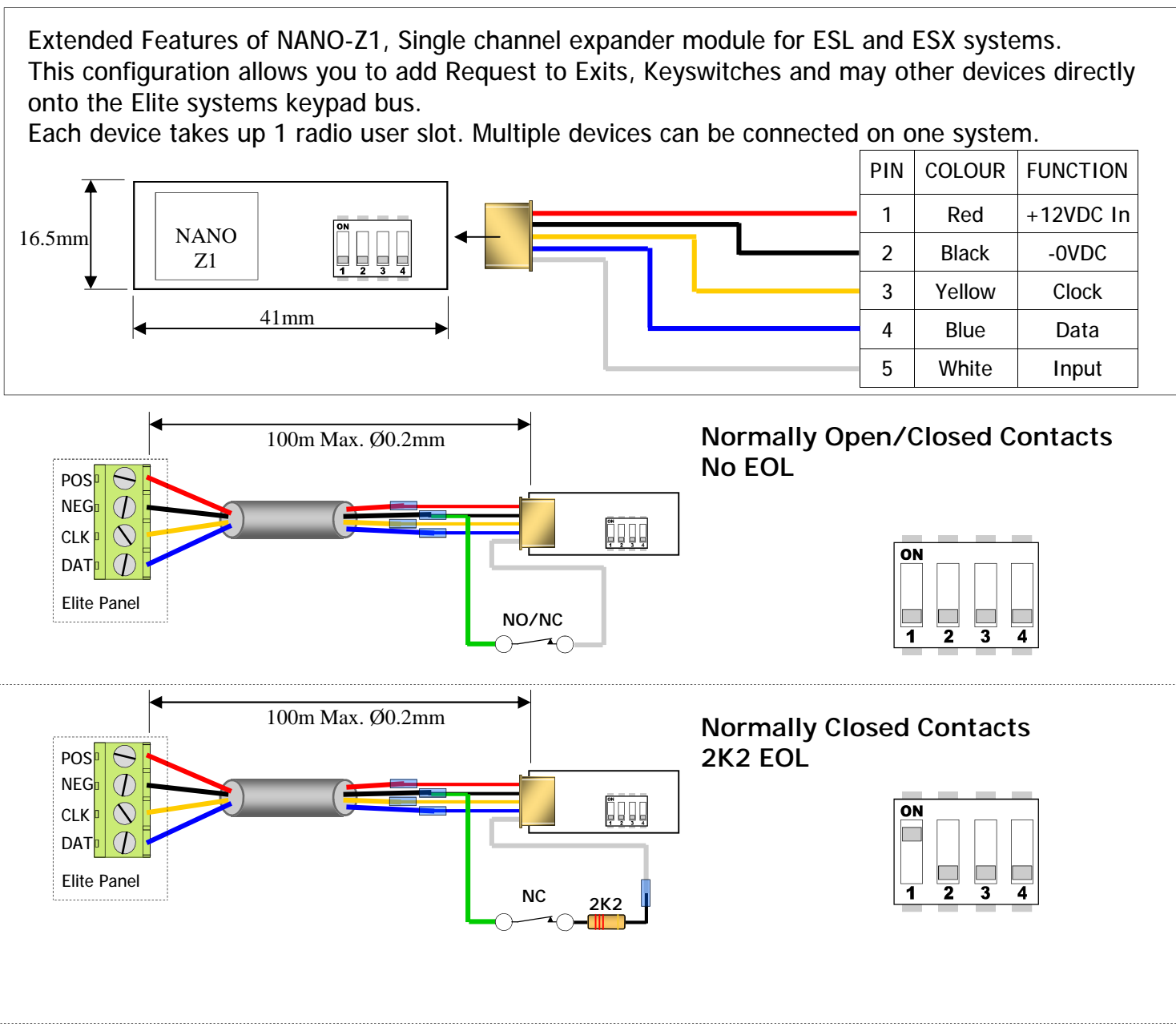

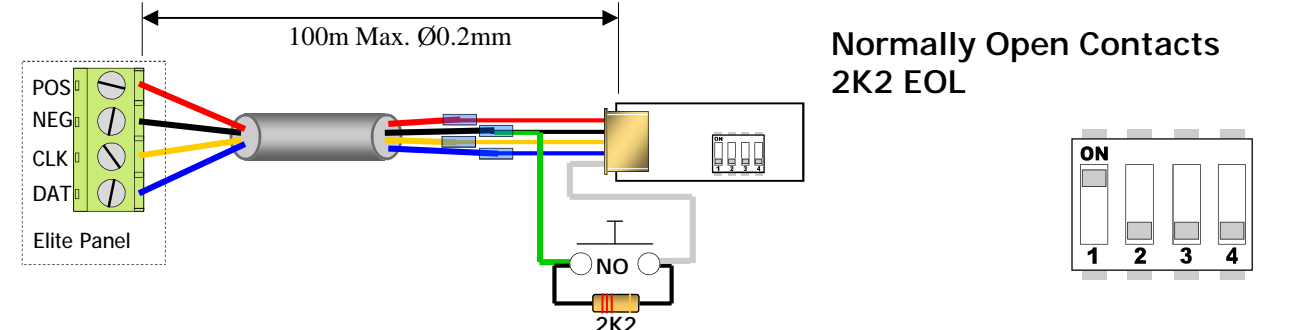

## Programming:

For ESL & Elite-S follow <?> (in Green). For ESX follow <?> (in Red).

#### <u>Learn</u>

To use the Extended features of a NANO-Z1, it needs to be learnt into a spare User Slot. This is done at address 18. In Installer mode press < PROGRAM> <18> < ENTER> then choose the user slot <21-100><101-2000> and < ENTER> < ENTER>, trigger the device. (this should stop the keypad beeping.) i.e. P 18 E 30 E E (device is now learnt in to user 30).

user slot address

Note. Each action (Opening contacts and Closing contacts) causes a different transmission and therefore can be learnt in to 2 user slots. Example: Triggered Input learnt to User Slot 30, Restored Input learnt to User Slot 31 (useful if you are using a toggle switch)

### Configuration A (permission to Arm/Disarm)

Does the device need to Arm/Disarm. This is selected at address 4. In Installer mode press < PROGRAM> <4> <ENTER> then select the zone <21-100><101-2000> and <ENTER>,

now turn ON/OFF the options <1> <3> <4> <ENTER>.

| i.e. <b>P4E30E1,3&amp;4 offE</b> | (user slot 30 can not Arm, | , Disarm or Disarm Stay Mode) |
|----------------------------------|----------------------------|-------------------------------|
|----------------------------------|----------------------------|-------------------------------|

| 1 |       | 1         | user options |
|---|-------|-----------|--------------|
|   |       | L user sl | ot           |
|   | - ado | dress     |              |
|   |       |           |              |

|  |        | can not min, bisann or bisann stay wouc). |
|--|--------|-------------------------------------------|
|  | 1 On = | Device can Arm                            |
|  | 3 On = | Device can Disarm                         |
|  | 4 On = | Device can Disarm Stay Mode               |

#### Configuration B (permission to control Outputs)

Does the device need to Turn On an Output. This is selected at address 13. In Installer mode press < PROGRAM> <13> < ENTER> then select the zone <21-100><101-2000> and < ENTER>,

now turn ON output <1-8><1-32> <ENTER>. (see table for actions)

i.e. P 13 E 30 E 4 off E (user slot 30 can now turn on output 4).

user slot

L address

Note. On ESX and Older Elite-S panels option 6 must be turned on at P 34 E, the the output to work

### Other Related Program Addresses:

- P 12 E User Mapped to Output (for older Elite-S Lite and Elite-S only)
- P 14 E User can turn Output Off
- P 40 E Output Reset Time
- P 8 E Panic Button Options

Download the full programming manual from www.aap.co.nz for more information

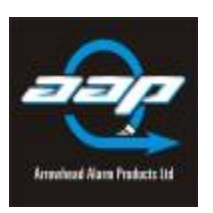

ARROWHEAD ALARM PRODUCTS Ltd. 344b Rosedale Rd, Albany,

Auckland. New Zealand Ph. 09 414 0085 www.aap.co.nz v1.00

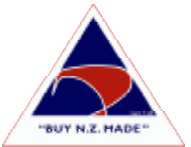